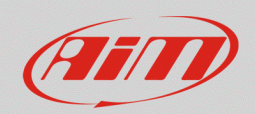

## Sezione "Tracks" – Mancanza tracciato in RS3

## Domanda:

Come posso ottenere i tempi sul giro della mia sessione, se nell'elenco dei tracciati di Race Studio 3 non è presente la pista nella quale dovrò gareggiare?

## **Risposta:**

Nel caso in cui la pista nella quale si deve gareggiare non sia presente nell'elenco della sezione Tracks di Race Studio 3, è comunque possibile ottenere i tempi sul giro specificando solamente le coordinate geografiche del traguardo, procedendo nella modalità spiegata di seguito:

| N.B.: seguendo i passi descritti sotto, durante la sessione è obbligatoria la presenza di un ricevitore |
|----------------------------------------------------------------------------------------------------|
| GPS AiM.                                                                                                |

 aprire Race Studio 3, collegare il proprio dispositivo ed entrare nella sezione Tracks (<sup>12</sup>). Per creare una nuova pista, premere il tasto "New" (immagine seguente).

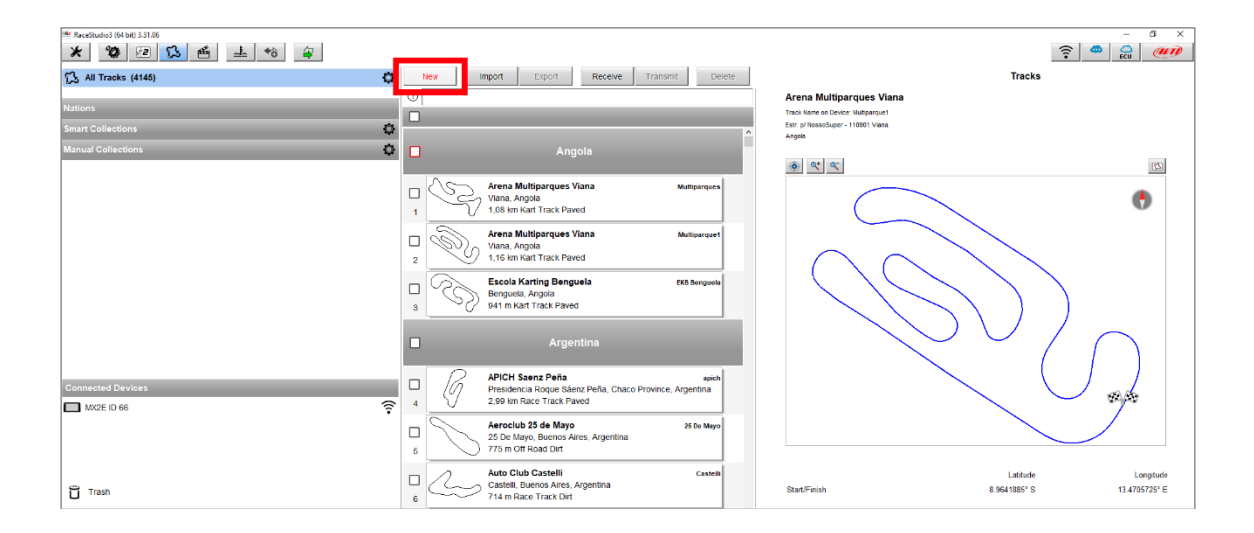

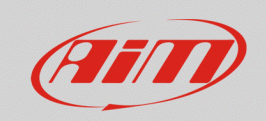

dopo avere aggiunto i dettagli richiesti (nome, nome sul dispositivo, nazione...; immagine seguente) e dopo avere specificato il tipo di circuito (menu "Circuit Type") e di superficie (menu "Road Surface" – queste voci sono utili nel momento in cui viene applicato un filtro di ricerca nella sezione), vanno specificate le coordinate geografiche della linea del traguardo, digitandole nei campi "Latitude" e "Longitude" riferiti allo "Start/Finish" (riquadro rosso), così che il dispositivo sia in grado di scandire ciascun tempo sul giro al passaggio per tale punto, grazie al ricevitore GPS.

| ReceStudio3 (64 bit) 3.31.06 |                            |                                     |                |                                        |                          |             | – 0 × |
|------------------------------|----------------------------|-------------------------------------|----------------|----------------------------------------|--------------------------|-------------|-------|
| * 🕸 🖻 ዄ 🖷                    |                            |                                     |                |                                        |                          |             | ?     |
| All new track 01 20          |                            |                                     |                |                                        |                          |             |       |
|                              | Track Name                 | AiM_headquarter                     | Close          | Save                                   |                          |             |       |
|                              | Track Name for Device      | AM_HQ                               |                |                                        |                          |             |       |
|                              | Country                    | Italy •                             |                |                                        |                          |             |       |
|                              |                            |                                     |                |                                        |                          | <b>2</b> 11 |       |
|                              | City                       | Cernusco sul Naviglio               | <u>ی</u> بر بر |                                        |                          | 12 Load (3) |       |
|                              | Address                    | Via G. Cavalcanti, 8                |                |                                        |                          |             |       |
|                              | Telephone                  | +39029290571                        |                |                                        |                          |             |       |
|                              | Postal Code                | 20063                               |                |                                        |                          |             |       |
|                              | URL                        | https://www.aim-sportline.com/index |                |                                        |                          |             |       |
|                              | Track Length               |                                     |                |                                        |                          |             |       |
|                              | Comment                    |                                     |                |                                        |                          |             |       |
|                              | Treak Long                 |                                     |                |                                        |                          |             |       |
|                              | Track Logo                 | $\langle - \rangle$                 |                |                                        | No track shape available |             |       |
|                              |                            | (A FIT)                             |                |                                        |                          |             |       |
|                              |                            |                                     |                |                                        |                          |             |       |
|                              |                            |                                     |                |                                        |                          |             |       |
|                              | Circuit Type               | Race Track                          |                |                                        |                          |             |       |
| _                            | Road Sunace                | Paved =                             | _              |                                        |                          |             |       |
|                              |                            |                                     |                |                                        |                          |             |       |
|                              | Start/Einish 45 5375312° N | 9 3354070° E                        |                |                                        |                          |             |       |
|                              |                            | 4                                   |                |                                        |                          |             |       |
| <b>L</b>                     |                            |                                     |                | Lat: 0.0000000° N<br>Lon: 0.0000000° E |                          |             |       |
|                              |                            |                                     |                |                                        | Race Track Paved         |             |       |
|                              |                            |                                     |                |                                        |                          |             |       |
|                              |                            |                                     |                |                                        |                          |             |       |

FAO

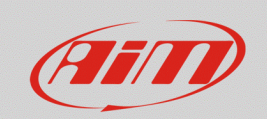

• Al termine delle operazioni, premere "Save" per salvare il nuovo tracciato, rendendolo disponibile nell'elenco di Race Studio 3 (etichettato come "user"; immagine seguente).

| ReceStudio3 (64 bit) 3.31.06 |                                                                                                    |                             |                                                       |                |      |                                                      |               | – a ×        |
|------------------------------|----------------------------------------------------------------------------------------------------|-----------------------------|-------------------------------------------------------|----------------|------|------------------------------------------------------|---------------|--------------|
| * 🕸 🖻 ዄ 🖷 📥 🄝 🖨              |                                                                                                    |                             | _                                                     |                |      |                                                      |               | 🛜 🚔 🔒 🐠      |
| S All Tracks (4146)          | <b>3</b>                                                                                                    | lew                         | import Export Receive 1                               | ransmit Delete |      |                                                      | Tracks        |              |
|                              | 0                                                                                                    |                             |                                                       |                | Ai   | iM_headquarter                                       |               |              |
| Nations                      |                                                                                                    | 1 selected 3                | 7.9 MBytes                                            |                | Tra  | ack Name on Device: AIM_HQ                           |               |              |
| Smart Collections            | 3                                                                                                    | $\cap$                      | NotorCity - Motorpark Paolog Circuit                  | Martine City   | ^ Ve | a G. Cavalcanti, 8 - 20063 Cemusco sul Naviglio<br>M |               |              |
| Manual Collections           |                                                                                                    | $\subseteq$                 | Ezor Be'er Sheva, Be'er Sheva, Israel                 | Motor City     | +0   | 9029290571                                           |               | (and a       |
|                              | 1312                                                                                                    |                             | 2,03 km Race Track Paved                              |                | NO   | ps://www.w.aim-sportline.com/index-en.htm            |               |              |
|                              |                                                                                                    |                             |                                                       |                |      |                                                      |               |              |
|                              | Image: A start and a start a start |                             |                                                       |                |      |                                                      |               |              |
|                              |                                                                                                    | (DP)                        | 7 Lanhi Kart                                          | Prove dances   |      |                                                      |               |              |
|                              |                                                                                                    | \$                          | Castelletto di Branduzzo (Pavia), Italy               | Branouzzo      | -    | e e e                                                |               | (2)          |
|                              | 1313                                                                                                    | 0                           | 1,16 km Kart Track Paved                              |                |      |                                                      |               |              |
|                              |                                                                                                    | (h                          | A.S.D. Moto Club Ceriano Laghetto                     | Ceriano Lagh   |      |                                                      |               |              |
|                              | 1314                                                                                                    | 20                          | Ceriano Laghetto, MB, Italy<br>1,36 km Motocross Dirt |                |      |                                                      |               |              |
|                              |                                                                                                    | -                           | ASC - Vairano                                         | Heimer         |      |                                                      |               |              |
|                              |                                                                                                    | 8                           | Vairano di Vidiguifo (Pavia), Italy                   | Variano        |      |                                                      |               |              |
|                              | 1315                                                                                                    | ð                           | 2,52 km Race Track Paved                              |                |      |                                                      |               |              |
|                              |                                                                                                    | Adria International Raceway |                                                       | Adria          |      |                                                      |               |              |
|                              | 1316                                                                                                    | N.                          | Adria (Rovigo), italy<br>2,71 km Race Track Paved     |                |      | No track she                                         | ipe available |              |
|                              |                                                                                                    | 6                           | Adria Karting Paceway                                 | A data Kard    |      |                                                      |               |              |
| Connected Devices            |                                                                                                    | 105                         | Adria (Rovigo), Italy                                 |                |      |                                                      |               |              |
| MX2E ID 66                   | 1317                                                                                                    | <u>~</u> S                  | 1,24 km Kart Track Paved                              |                |      |                                                      |               |              |
|                              | . 🖻                                                                                                    |                             | AiM_headquarter                                       | AIM_HQ         |      |                                                      |               |              |
|                              | 1318                                                                                                    |                             | Race Track Paved                                      | User           |      |                                                      |               |              |
|                              |                                                                                                    | 0                           | Ala Karting Circuit                                   | Ala di TN      |      |                                                      |               |              |
|                              |                                                                                                    | US                          | ALA (Trento), Italy                                   |                |      |                                                      |               |              |
|                              | 1319                                                                                                    | 3                           | 973 m Kart Track Paved                                |                |      |                                                      | Latitude      | Longitude    |
|                              |                                                                                                    | (A)                         | Alberone Karting Club                                 | Cividale       | St   | tart/Finish                                          | 45.5375312° N | 9.3354070° E |
|                              | 1320                                                                                                    | Do                          | 1,04 km Kart Track Paved                              |                |      |                                                      |               |              |
|                              | _                                                                                                    | Ro                          | Aurelia Karting Club                                  | La Scaulia     |      |                                                      |               |              |
| Trash                        |                                                                                                    | 9                           | Civitavecchia (RM), Italy                             |                |      |                                                      |               |              |
| U Trash                      | 1321                                                                                                    | 17                          | 682 m Kart Track Paved                                |                | ~    |                                                      |               |              |

Premendo il tasto "Transmit" (riquadro rosso; immagine sopra), la nuova pista sarà trasmessa al dispositivo, rendendo possibile la scansione di ciascun tempo sul giro.